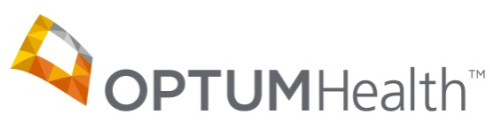

## Education

## Mobile App Download

1. From your mobile device search your phone's app store for 'OptumHealth Education'.

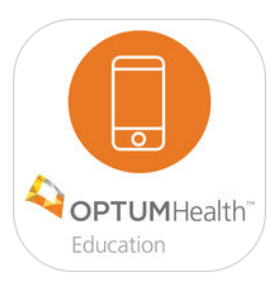

OptumHealth [4+] Education Event A... CrowdCompass, Inc. >

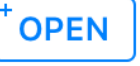

2. Once downloaded, open the OHE app and click on the event. **Event Password: course2017** 

Mar 20, 2017 - Mar 21, 2017

**Scottsdale**, AZ, United States

- Enter your name and click 'Next'. Click on <u>Resend</u>
  <u>Code</u> to retrieve your Confirmation code via email.
- Use the code provided in the email to finish logging into the app.

Still having trouble? Call 888-889-3069, option #1, or see us at the Registration Desk for assistance.